## Schedule A Payment

https://syseng.connectboosterportal.com

Under **Open Invoices** select the desired invoice.

| Dashboard | Open Invoices Payments | Au | :oPay Service -        |                                  |         |      |
|-----------|------------------------|----|------------------------|----------------------------------|---------|------|
|           |                        | Q  | Search Invoice Numbers |                                  | ARCH =  |      |
|           |                        |    | SELECT ALL DES         | K ACTIONS<br>ELECT ALL PAY SELEC | red     |      |
|           | INVOICE NUMBER         |    | BALANCE                | TOTAL                            | DUEDATE |      |
| ~         | INV018263              |    | \$287.00               | \$287.00                         | 4/26/20 | MORE |
|           |                        |    |                        |                                  |         |      |

## Click Pay Selected button. Choose Payment from the Wallet

| Details   Summary   Confirmation |                                        | $\times$                       |
|----------------------------------|----------------------------------------|--------------------------------|
| Wallet                           | Due: 4/26/20<br>Balance: \$287.00      | 287                            |
| Schedule Payment                 | Subtotal<br>Adjustments<br>Grand Total | \$287.00<br>\$0.00<br>\$287.00 |
| CANCEL                           |                                        | SUBMIT                         |

Turn on Schedule Payment and choose date for first payment. Indicate the amount to be paid and hit submit.

## Follow these steps changing the date and amount each time until invoice is scheduled to be paid in full